### วิธีการ "ชำระค่าสินค้าและบริการ" (Bill Payment)

### โดย ลูกค้าบุคคลแบบ Single Control เท่านั้น

 Login ผ่าน กรุงศรี บิซ ออนไลน์ ด้วยการกรอก "รหัสประจำตัว" และ "รหัสผ่าน" ให้ถูกต้อง คลิก "เข้าสู่ระบบ"

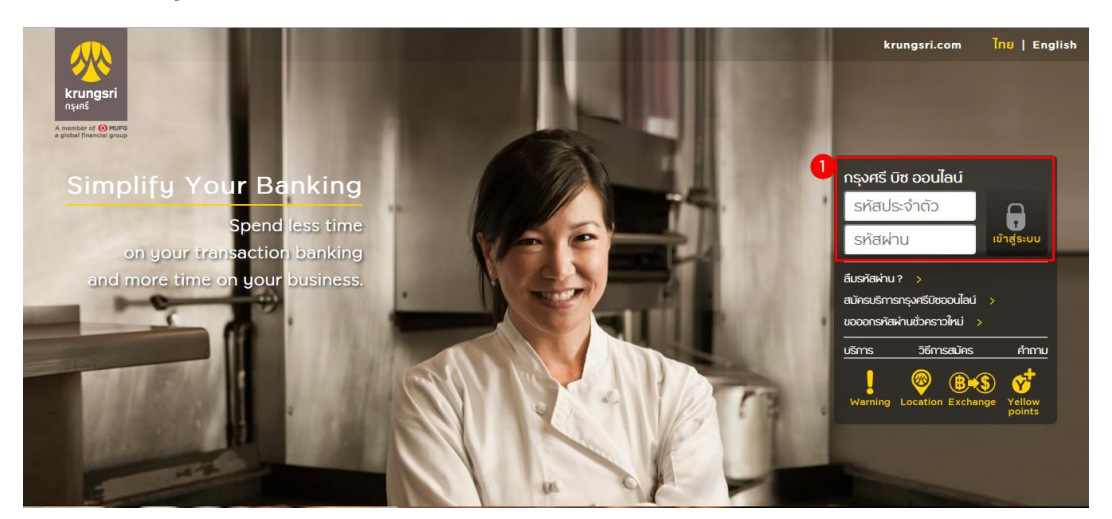

- 2. คลิกเมนู "บัญชีเงินฝาก"
- 3. คลิกเมนู<sup>้</sup> "ชำระเงิน"
- 4. เลือก "ประเภทสินค้าและบริการ"
- 5. กรณีต้องการค้นหาจากบริษัท เลือก "ค้นหาบริษัทผู้รับชำระ"

| พิภพัทธ์แต่งารีวัณว์ 🎝                             | MY PORTFOLIO                     |                  |                  |
|----------------------------------------------------|----------------------------------|------------------|------------------|
| = 67 🗄 🚟                                           | บัญชีเงินฝากและการลงทุน          |                  | 0 0              |
| การบริหารและจัดการบัญชี 🗸                          | เงินฝาก                          |                  |                  |
| ดูสถานะรายการสำหรับผู้ใช้<br>ระบบ                  | ประเททบัญชี ซึ่งเรียกแทนบัญชี    | ยอดเงินที่ใช่ได้ | ຍອດເວັນໃນບັญອີ   |
| ดูรายการที่รอการอนุมัติ                            | oounświ (Main A/C) XXX-1-72862-X | 0.67 THB         | 0.67 THB         |
| MY PORTFOLIO                                       | appent Guileo                    |                  | 0.07 700         |
| รายการโอนประจำ                                     | BOOSDU IVUMIN                    |                  | 0.67 1918        |
| รายการข่ารเประจำ                                   |                                  | แยกตามบัณชี      | แยกตามกลุ่มบัณชี |
| บัญชีเงินฝาก 🦯 2                                   |                                  |                  |                  |
| รายละเดียดบัญชี                                    | VYX17862.V 100.005               |                  |                  |
| รายการเดิมบัญชี                                    | ×××                              |                  |                  |
| ~ โอนเงิน                                          |                                  |                  |                  |
| snomslouds:dn                                      |                                  |                  |                  |
| นัญชีตนองในรมาการ                                  |                                  |                  |                  |
| นัญชีนุกกออื่น                                     |                                  |                  |                  |
| โอนเข้าบัญชีวันทำการกัด<br>ไป                      |                                  |                  |                  |
| โอนอันกร้อยเกลายบัญชี                              | 80050U 0.67 THR                  |                  |                  |
| ÷ehsiðu 3                                          | 0.07 116                         |                  |                  |
| รายการปารเปรเจ่า                                   |                                  |                  |                  |
| idondsinnðurhsa:                                   |                                  |                  |                  |
| กับหาบรินักผู้รับข่าง 5<br>พัฒนัญชีวัดในมีถึ       |                                  |                  |                  |
| สาธารณูปโกก/ไฟฟ้า/กาษี                             |                                  |                  |                  |
| h far a far an an an an an an an an an an an an an |                                  |                  |                  |

-

## 5.1 เลือก "ค้นหาบริษัทผู้รับชำระ" ให้คีย์ข้อมูลที่ต้องการค้นหา เช่น ชื่อ ,รหัส ,หรือหมายเลข ผู้เสียภาษี เป็นต้น คลิก "ค้นหา"

| ช่าระค่าสินค้าและบริการ 🕨 ค้นหาบริษัทผู้รับชำระ |          |                  |  |  |  |  |  |
|-------------------------------------------------|----------|------------------|--|--|--|--|--|
| ค้นหาบริษัทผ้รับชำระ                            |          |                  |  |  |  |  |  |
|                                                 | 5.1      |                  |  |  |  |  |  |
|                                                 | Q, ค้นหา | 🗙 ป้อนข้อมูลใหม่ |  |  |  |  |  |

(กรุณาระบุ ชื่อ,รหัส,หมายเลขผู้เสียภาษี หรือหมายเลขบัญชี ของบริษัท ที่ท่านต้องการค้นหา)

### 5.2 จะแสดงชื่อบริษัทผู้รับชำระ เลือกที่ "ชำระ"

ชำระค่าสินค้าและบริการ 🕨 ค้นหาบริษัทผู้รับชำระ

#### ค้นหาบริษัทผู้รับชำระ

| กยศ | Q | ค้นหา | × | ป้อนข้อมูลใหม่ |
|-----|---|-------|---|----------------|

(กรุณาระบุ ชื่อ,รหัส,หมายเลขผู้เสียภาษี หรือหมายเลขบัญชี ของบริษัท ที่ท่านต้องการค้นหา)

|                                                           |            | จำนวนรายการแล                 | สดงต่อหน้า | 10     | ۲   | ผลก    | ารค้นหา 2 รายการ |
|-----------------------------------------------------------|------------|-------------------------------|------------|--------|-----|--------|------------------|
| ชื่อบริษัทผู้รับชำระ                                      | รหัสบริษัท | หมายเลขบัญชี/หมายเลขพร้อมเพย์ | ประเภทสิเ  | เค้าแล | ละบ | เริการ | 5.2              |
| สรรพากร เพื่อชำระเงินคืน<br>กองทุนเงินให้ กยศ.<br>(84600) | 14017      | 0530044600                    | ਸਪਂ        | วยงาา  | แภา | าครัฐ  | ชำระ             |
| สรรพากรเพื่อรับชำระเงิน<br>กยศ.                           |            | 099400015844111               | หน่        | วยงาา  | แภา | เครัฐ  | ชำระ             |

- 6. เลือก "บัญชี" ที่จะใช้ชำระ
- 7. เลือก "ประเภทสินค้าและบริการ"
- 8. เลือก "ค้นหาบริษัทผู้รับชำระ"
  9. กรอก "จำนวนเงินที่ชำระ"
- 10. กำหนด "วันที่ทำรายการ"

### 11. กรอก "บันทึกช่วยจำ" คลิก "ดำเนินการ

ชำระค่าสินค้าและบริการ 🕨 ทำรายการชำระค่าสินค้าและบริการ

| Bill Payment                                | Confirm                        | Complete          |                                     |                                   |                                       |
|---------------------------------------------|--------------------------------|-------------------|-------------------------------------|-----------------------------------|---------------------------------------|
| Transaction                                 | Confirm                        | complete          |                                     |                                   |                                       |
|                                             |                                |                   |                                     | Ĺ                                 | (                                     |
|                                             |                                |                   | รายการที่ชำระประเ                   | ว่า เลือกประเภทสินค้<br>และบริการ | า ค้นหาผู้                            |
|                                             |                                |                   | ΡΑΥ ΤΟ                              |                                   |                                       |
|                                             | 6 FROM                         | G                 | PALIO                               |                                   |                                       |
|                                             |                                |                   |                                     | ราย                               | การที่ชำระปร                          |
| Errept Account<br>XXX-1-72862-X<br>THB 0.67 | Savings Account<br>XXX-1-72862 | -x 7 lão          | อกประเภทสินค้าและ                   | Jริการ                            | <b>โ</b> ช<br>กประเภทสิเ<br>และบริการ |
|                                             | XXX-1-72862                    | -x หน่            | วยงานภาครัฐ<br>วอมอิเม็ทผู้อันช่วอง | <b>•</b>                          | Q                                     |
|                                             | THB 0.67                       | 8 100             | รพากร เพื่อช่าระเงินศ์              | r<br>1.▼                          | ในหาผู้รับชำร                         |
|                                             |                                |                   |                                     |                                   | $\sim$                                |
| ข้อมูลเกี่ยวกับการชํ                        | าระเงิน                        |                   |                                     |                                   |                                       |
| จำนวนเงินที่ต้องการช่า                      | าระ (บาท)                      | 9                 |                                     |                                   |                                       |
| เลขประจำตัวผู้เสียภาษ์                      | ษีอากร                         |                   |                                     |                                   |                                       |
| รหัสหมายเลขอ้างอิง                          |                                |                   |                                     |                                   |                                       |
| วันที่ทำรายการ                              |                                |                   |                                     |                                   |                                       |
| ชาระแบบทันที                                |                                |                   |                                     |                                   |                                       |
| 🔘 ชำระแบบครั้งเดียว                         | 1                              |                   |                                     |                                   |                                       |
| 🔍 ช่าระแบบประจำ                             |                                |                   |                                     |                                   |                                       |
| การรับแจ้งผลการทำ                           | ารายการ                        |                   |                                     |                                   |                                       |
| แจ้งทาง E-mail ด้วย I                       | Email Address                  | phic              | haphat@gmail.c                      | om                                |                                       |
| วิธีการรับรหัสผ่าน C                        | OTP                            |                   |                                     |                                   |                                       |
| แจ้งทาง SMS ที่หมาย                         | แลขโทรศัพท์มือถือ              | 061               | 1111111                             |                                   |                                       |
| ้<br>กำหนดบันทึกช่วยจํ                      | ้า (กรณาระบเป็นตัวเลข น        | เรือตัวอักษรเท่าเ | นั้น ห้ามระบอักขระพิเ               | ศ <del>า</del> +)                 |                                       |
|                                             | . (ціт цейрияна р              | 1920/3211232011   | ии и изетентени                     | MD)                               |                                       |

#### 12. หน้า Result "ยืนยันการชำระค่าสินค้าและบริการ" ระบุรหัสผ่าน OTP คลิก "ยืนยัน"

ชำระค่าสินค้าและบริการ 🕨 ยืนยันการชำระค่าสินค้าและบริการ

### ยืนยันการชำระค่าสินค้าและบริการ

| <b>D</b><br>Bill Payment<br>Transaction | Confirm Comple                                         | te                  |          |
|-----------------------------------------|--------------------------------------------------------|---------------------|----------|
|                                         | ชื่อเรียกแทนบัญชี                                      | ชื่อบัญชี           |          |
| หักจากบัญชี                             | XXX-1-72862-X                                          | PHICHAPHAT ME       |          |
| ผู้รับช่าระเงิน                         | สรรพากร เพื่อช่าระเงินคืนกองทุนเงินให้<br>กยศ. (84600) |                     |          |
| รายละเอียดการ                           | ช่าระค่าสินค้าและบริการ                                |                     |          |
| เลขประจำตัวผู้เสีย                      | ยภาษีอากร                                              | 1111111111          |          |
| รหัสหมายเลขอ้าง                         | วอิง                                                   | 1234                |          |
| จำนวนเงิน                               |                                                        |                     | 0.01 บาท |
| ค่าธรรมเนียมการ:<br>ค่าธรรมเนียมการ:    | ชำระค่าสินค้าและบริการ/<br>ทำรายการเบิกถอน*            |                     | 0.00 บาท |
| ค่าคู่สาย                               |                                                        |                     | 0.00 บาท |
| แจ้งการทำรายกา                          | รโดย                                                   | Email               |          |
| บันทึกช่วยจำ                            |                                                        |                     |          |
| หมายเลขอ้างอิง                          |                                                        | BIZI19146783        |          |
| วัน/เวลาที่ทำราย                        | การ                                                    | 22/09/2021 14:53:23 |          |

"ค่าธรรมเนียมการทำรายการเบิกถอน" ตั้งแต่ครั้งที่ 3 เป็นต้นไปของแต่ละเดือนและของแต่ละบัญชี ผ่านบัญชีกรุงศรี Mix & Max / Max Savings / Max Savings#2 & #3 / Step Savings รายการละ 500 บาท และผ่านบัญชีออมทรัพย์มีแต่ได้ รายการ ละ 50 บาท

| <mark>กรุณาระบุรหัสผ่า</mark>       | u OTP ເພື່ອຍືບຍໍ     | มั <mark>นการทำรายการ</mark> |       |
|-------------------------------------|----------------------|------------------------------|-------|
| รหัสผ่านนี้                         | ຈະหมดเวลาภาย         | ใน 5 นาที                    |       |
| รหัสอ้างอิง OTP :<br>รหัสผ่าน OTP : | 3801                 |                              |       |
| กลับไปแก้ไข                         | ยืนยัน               | ยกเลิก                       |       |
| หากท่านเลือกกลับไปแก้ไขข้อม         | เลหรือเปลี่ยนแปลงกา  | ารทำรายการ เมื่อกลับมายังเ   | หน้า  |
| ยืนยันรายการอีกครั้ง ท่านจะได้รัง   | บรหัสผ่าน OTP ใหม่ เ | และต้องใช้รหัสใหม่แทนรหั     | สเดิม |

13. หน้าแสดง "ผลการชำระค่าสินค้าและบริการสำเร็จ" ผลการทำรายการสำเร็จ

| ช่าระค่าสินค้าและบริการ 🕨 🛛 | ลการชำระค่าสินค้าและบ | เริการ            |                |
|-----------------------------|-----------------------|-------------------|----------------|
| ผลการชำระค่าสิเ             | มค้าและบริการ         |                   |                |
| 1                           | 2                     | 3                 |                |
| Bill Payment<br>Transaction | Confirm               | Complete          |                |
|                             | ) ผลการชำระ           | ค่าสินค้าและบริกา | ารเสร็จสมบูรณ์ |

|                                | ชื่อเรียกแทนบัญชี                                      | ชื่อบัญชี           |          |
|--------------------------------|--------------------------------------------------------|---------------------|----------|
| ห้กจากบัญชี                    | XXX-1-72862-X                                          | PHICHAPHAT ME       |          |
| ผู้รับข่าระเงิน                | สรรพากร เพื่อข่าระเงินดีนกองทุนเงินให้<br>กยศ. (84600) |                     |          |
| รายละเอียดก                    | ารช่าระค่าสินค้าและบริการ                              |                     |          |
| เลขประจำตัวผู้                 | เสียภาษีอากร                                           | 1111111111          |          |
| รหัสหมายเลขอ้างอิง             |                                                        | 1234                |          |
| จำนวนเงิน                      |                                                        |                     | 0.01 บาท |
| ค่าธรรมเนียมก<br>ค่าธรรมเนียมก | ารช่าระค่าสินค้าและบริการ/<br>ารทำรายการเบิกถอน*       |                     | 0.00 บาท |
| ด่าคู่สาย                      |                                                        |                     | 0.00 บาท |
| แจ้งการทำราย                   | การโดย                                                 | Email               |          |
| บันทึกช่วยจำ                   |                                                        |                     |          |
| หมายเลขอ้างส์                  | ia                                                     | BIZI19146783        |          |
| วัน/เวลาที่ทำร                 | ายการ                                                  | 22/09/2021 14:53:23 |          |

"ค่าธรรมเนียมการทำรายการเบิกถอน" ตั้งแต่ครั้งที่ 3 เป็นต้นไปของแต่ละเดือนและของแต่ละบัญชี ผ่านบัญชีกรุงศรี Mix & Max / Max Savings / Max Savings#2 & #3 / Step Savings รายการละ 500 บาท และผ่านบัญชีออมทรัพย์มีแต่ได้ รายการ ละ 50 บาท

| พิมพ์ | หน้าแรก | บันทึกเป็นรูปแบบที่ใช้ประจำ | ทำรายการชำระสินค้าและบริการอื่นๆ |
|-------|---------|-----------------------------|----------------------------------|
|       |         |                             |                                  |

#### วิธีการ "ชำระค่าสินค้าและบริการ" (Bill Payment)

#### โดย Business Maker Function เท่านั้น

1. Login ผ่าน กรุงศรี บิซ ออนไลน์ ด้วยการกรอก "รหัสประจำตัว" และ "รหัสผ่าน" ให้ถูกต้อง คลิก "เข้าสู่ระบบ"

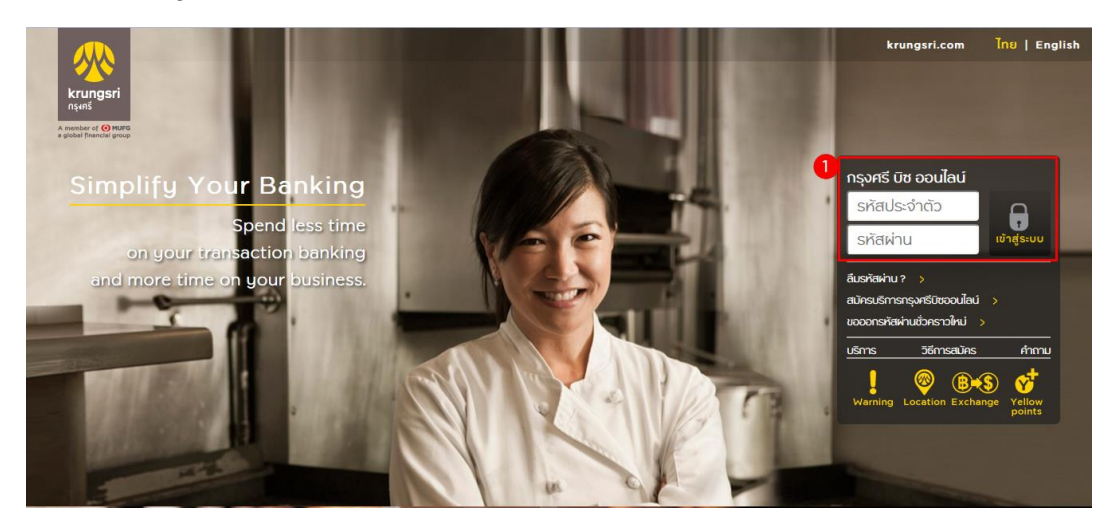

0 Points

- 2. คลิกเมนู "บัญชีเงินฝาก"
- 3. คลิกเมนู "ชำระเงิน"
- 4. เลือก "ประเภทสินค้าและบริการ"
- 5. กรณีต้องการค้นหาจากบริษัท เลือก "ค้นหาบริษัทผู้รับชำระ"

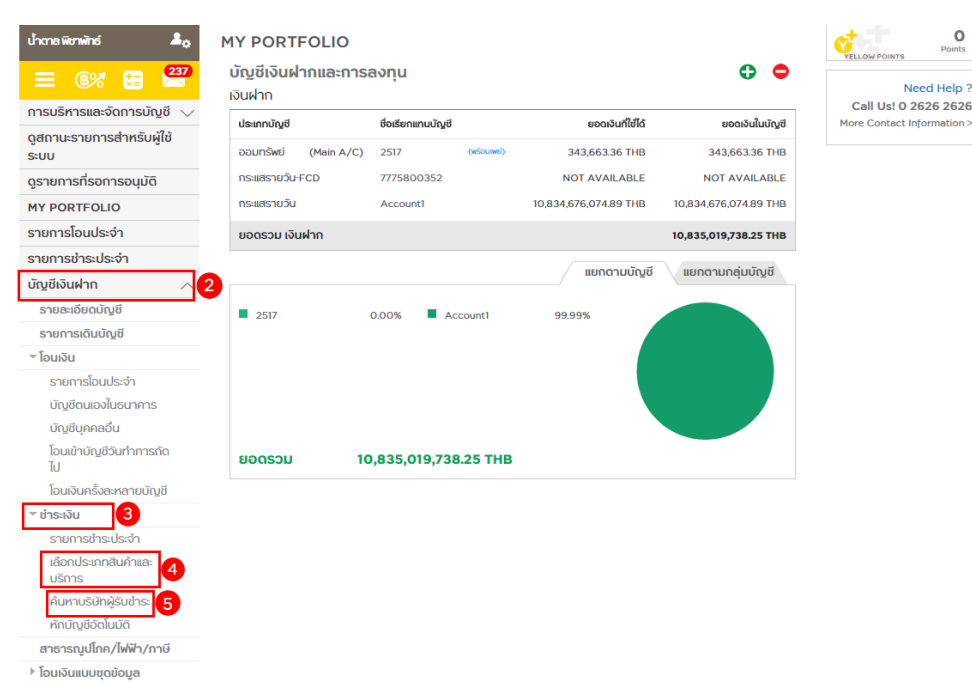

🕆 พร้อมเพย์

## 5.1 เลือก "ค้นหาบริษัทผู้รับชำระ" ให้คีย์ข้อมูลที่ต้องการค้นหา เช่น ชื่อ ,รหัส ,หรือหมายเลข ผู้เสียภาษี เป็นต้น คลิก "ค้นหา"

| ช่าระค่าสินค้าและบริการ 🕨 ค้นหาบริษัทผู้รับชำระ |          |                  |  |  |  |  |  |
|-------------------------------------------------|----------|------------------|--|--|--|--|--|
| ค้นหาบริษัทผ้รับชำระ                            |          |                  |  |  |  |  |  |
|                                                 | 5.1      |                  |  |  |  |  |  |
|                                                 | Q, ค้นหา | 🗙 ป้อนข้อมูลใหม่ |  |  |  |  |  |

(กรุณาระบุ ชื่อ,รหัส,หมายเลขผู้เสียภาษี หรือหมายเลขบัญชี ของบริษัท ที่ท่านต้องการค้นหา)

### 5.2 จะแสดงชื่อบริษัทผู้รับชำระ เลือกที่ "ชำระ"

ชำระค่าสินค้าและบริการ 🕨 ค้นหาบริษัทผู้รับชำระ

#### ค้นหาบริษัทผู้รับชำระ

| กยศ | Q | ค้นหา | × | ป้อนข้อมูลใหม่ |
|-----|---|-------|---|----------------|

(กรุณาระบุ ชื่อ,รหัส,หมายเลขผู้เสียภาษี หรือหมายเลขบัญชี ของบริษัท ที่ท่านต้องการค้นหา)

|                                                           |            | จำนวนรายการแล                 | สดงต่อหน้า | 10     | ۲   | ผลก    | ารค้นหา 2 รายการ |
|-----------------------------------------------------------|------------|-------------------------------|------------|--------|-----|--------|------------------|
| ชื่อบริษัทผู้รับชำระ                                      | รหัสบริษัท | หมายเลขบัญชี/หมายเลขพร้อมเพย์ | ประเภทสิเ  | เค้าแล | ละบ | เริการ | 5.2              |
| สรรพากร เพื่อชำระเงินคืน<br>กองทุนเงินให้ กยศ.<br>(84600) | 14017      | 0530044600                    | ਸਪਂ        | วยงาา  | แภา | าครัฐ  | ชำระ             |
| สรรพากรเพื่อรับชำระเงิน<br>กยศ.                           |            | 099400015844111               | หน่        | วยงาา  | แภา | เครัฐ  | ชำระ             |

- 6. เลือก "บัญชี" ที่จะใช้ชำระ
- 7. เลือก "ประเภทสินค้าและบริการ"
- 8. เลือก "ค้นหาบริษัทผู้รับชำระ"
- 9. กรอก "จำนวนเงินที่ชำระ"
- 10. กำหนด "วันที่ทำรายการ"
- 11. กรอก "บันทึกช่วยจำ" คลิก "ดำเนินการ"

ขำระคำสินค้าและบริการ 🕨 ทำรายการชำระค่าสินค้าและบริการ ชำระค่าสินค้าและบริการ (การชำระค่าสินค้าและบริการจำกัดวงเงินตามวงเงินของบัญชีต่อวันที่กำหนดไว้) 2 3 Bill Payment Transaction Confirm Complete **BO** ርጉ Q รายการที่ชำระประจำ เลือกประเภทสินค้า และบริการ ค้นหาผู้รับชำระ ΡΑΥ ΤΟ FROM 6 -รายการที่ชำระประจำ <u>}</u> B เลือกประเภทสินค้า 2517 เลือกประเภทสินค้าและบริการ 2517 และบริการ THB 343.651.36 149-9-04251-7 หน่วยงานภาครัฐ THB 343,651.36 เลือกบริษัทผู้รับชำระ 8 ค้นหาผู้รับชำระ Account! สรรพากร เพื่อชำระเงินคืน 🔻 THB 10,834,676,074,89  $\sim$ ข้อมูลเกี่ยวกับการชำระเงิน 9 จำนวนเงินที่ต้องการชำระ (บาท) เลขประจำตัวผู้เสียภาษีอากร รหัสหมายเลขอ้างอิง วันที่ทำรายการ 10 ๏ ช่าระแบบทันที 🔘 ช่าระแบบครั้งเดียว ข่าระแบบประจำ การรับแจ้งผลการทำรายการ แจ้งทาง E-mail ด้วย Email Address phichaphat@gmail.com วิธีการรับรหัสผ่าน OTP แจ้งทาง SMS ที่หมายเลขโทรศัพท์มือถือ 0611111111 ብ กำหนดบันทึกช่วยจำ (กรุณาระบุเป็นตัวเลข หรือตัวอักษรเท่านั้น ห้ามระบุอักขระพิเศษ) ดำเนินการ ป้อนข้อมูลใหม่

### 12. หน้า Result "ยืนยันการชำระค่าสินค้าและบริการ" ระบุรหัสผ่าน OTP คลิก "ยืนยัน"

| าระค่าสินค้าและบริการ 🕨 ยืนยันการชำระค่าสินค้าและบริการ |                                                  |                     |            |  |  |
|---------------------------------------------------------|--------------------------------------------------|---------------------|------------|--|--|
| ยืนยันการชำระศ                                          | า่าสินค้าและบริการ                               |                     |            |  |  |
| Bill Payment<br>Transaction                             | 2<br>Confirm (                                   | Complete            |            |  |  |
|                                                         | ชื่อเรียกแทนบัญชี                                | ชื่อบัญชี           |            |  |  |
| หักจากบัญชี                                             | 2517                                             | V CORP.             |            |  |  |
| ผู้รับชำระเงิน                                          | สรรพากร เพื่อชำระเงินคืนกองทุนเง<br>กยศ. (84600) | งินให้              |            |  |  |
| รายละเอียดการ                                           | ข่าระค่าสินค้าและบริการ                          |                     |            |  |  |
| เลขประจำตัวผู้เสีย                                      | เภาษีอากร                                        | 1111111111          |            |  |  |
| รหัสหมายเลขอ้าง                                         | อิง                                              | 123                 |            |  |  |
| จำนวนเงิน                                               |                                                  |                     | 100.00 บาท |  |  |
| ค่าธรรมเนียมการข<br>ค่าธรรมเนียมการเ                    | ว่าระค่าสินค้าและบริการ/<br>กำรายการเบิกถอน*     |                     | 0.00 บาท   |  |  |
| ค่าคู่สาย                                               |                                                  |                     | 0.00 บาท   |  |  |
| แจ้งการทำรายการ                                         | รโดย                                             | Email               |            |  |  |
| บันทึกช่วยจำ                                            |                                                  |                     |            |  |  |
| หมายเลขอ้างอิง                                          |                                                  | BIZI19144976        |            |  |  |
| วัน/เวลาที่ทำรายก                                       | 175                                              | 22/09/2021 14:08:06 |            |  |  |

"ค่าธรรมเนียมการทำรายการเบิกถอน" ดั้งแต่ครั้งที่ 3 เป็นต้นไปของแต่ละเดือนและของแต่ละบัญชี ผ่านบัญชีกรุงศรี Mix & Max / Max Savings / Max Savings#2 & #3 / Step Savings รายการละ 500 บาท และผ่านบัญชีออมทรัพย์มีแต่ได้ รายการ ละ 50 บาท

| รหัสผ่านนี้จะหมดเวลาภายใน 5 นาที |        |        |  |  |  |
|----------------------------------|--------|--------|--|--|--|
| รหัสอ้างอิง OTP :                | 2976   |        |  |  |  |
| MAN IN OTF .                     |        |        |  |  |  |
| กลับไปแก้ไข                      | ยืนยัน | ยกเลิก |  |  |  |

หากท่านเลือกกลับไปแก้ไขข้อมูลหรือเปลี่ยนแปลงการทำรายการ เมื่อกลับมายังหน้า ยืนยันรายการอีกครั้ง ท่านจะใต้รับรหัสผ่าน OTP ใหม่ และต้องใช้รหัสใหม่แทนรหัสเดิม

### 13. หน้าแสดง "ผลการชำระค่าสินค้าและบริการสำเร็จ" รอการอนุมัติ

ชำระค่าสินค้าและบริการ 🕨 ผลการชำระค่าสินค้าและบริการ

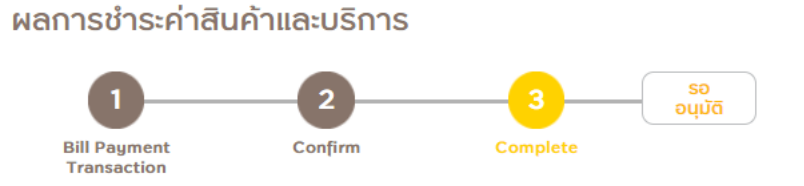

### 🤌 ผลการชำระค่าสินค้าและบริการสำเร็จ รอการอนุมัติ

|                                | ชื่อเรียกแทนบัญชี                                      | ชื่อบัญชี           |            |
|--------------------------------|--------------------------------------------------------|---------------------|------------|
| หักจากบัญชี                    | 2517                                                   | V CORP.             |            |
| ผู้รับช่าระเงิน                | สรรพากร เพื่อข่าระเงินดืนกองทุนเงินให้<br>กยศ. (84600) |                     |            |
| รายละเอียด                     | การข่ำระค่าสินค้าและบริการ                             |                     |            |
| เลขประจำตัวเ                   | งู้เสียภาษีอากร                                        | 1111111111          |            |
| รหัสหมายเลขอ้างอิง             |                                                        | 123                 |            |
| จำนวนเงิน                      |                                                        |                     | 100.00 บาท |
| ค่าธรรมเนียมก<br>ค่าธรรมเนียมก | าารชำระค่าสินค้าและบริการ/<br>าารทำรายการเบิกถอน*      |                     | 0.00 บาท   |
| ค่าคู่สาย                      |                                                        |                     | 0.00 บาท   |
| แจ้งการทำราย                   | ขการโดย                                                | Email               |            |
| บันทึกช่วยจำ                   |                                                        |                     |            |
| หมายเลขอ้าง                    | อิ่ง                                                   | BIZI19144976        |            |
| วัน/เวลาที่ทำ                  | รายการ                                                 | 22/09/2021 14:08:06 |            |
| สถานะการทำ                     | รายการ                                                 | รออนมัติ            |            |

"ค่าธรรมเนียมการทำรายการเบิกถอน" ดั้งแต่ครั้งที่ 3 เป็นต้นไปของแต่ละเดือนและของแต่ละบัญชี ผ่านบัญชีกรุงศรี Mix & Max / Max Savings / Max Savings#2 & #3 / Step Savings รายการละ 500 บาท และผ่านบัญชีออมทรัพย์มีแต่ได้ รายการ ละ 50 บาท

| พิมพ์ | หน้าแรก | บันทึกเป็นรูปแบบที่ใช้ประจำ | ทำรายการชำระสินค้าและบริการอื่นๆ |
|-------|---------|-----------------------------|----------------------------------|
|       |         |                             |                                  |

\*รายการนี้กำลังรอการอนุมัติ คลิกที่นี่ เพื่อดูสถานะของรายการทั้งหมด

### วิธีการ "ชำระค่าสินค้าและบริการ" (Bill Payment)

#### โดย Business Approver Function เท่านั้น

 Login ผ่าน กรุงศรี บิซ ออนไลน์ ด้วยการกรอก "รหัสประจำตัว" และ "รหัสผ่าน" ให้ถูกต้อง คลิก "เข้าสู่ระบบ"

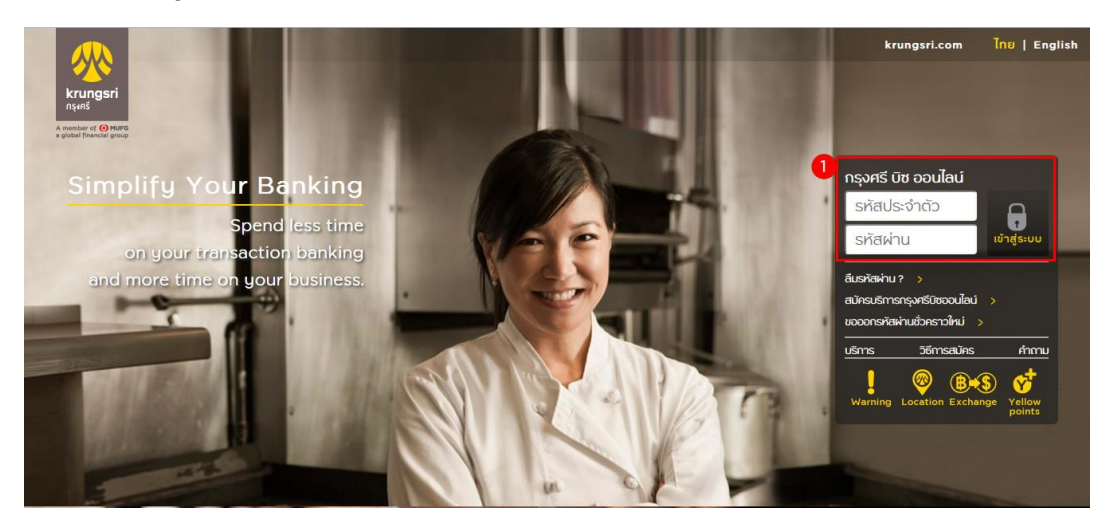

- 2. คลิกเมนู "ดูรายการที่รอการอนุมัติ"
- 3. คลิกปุ่ม ้าแสดงรายการ"

| ภาสกร เรียบร้อย                                       | 20     |                        |                                   |                                                                                                    |       |
|-------------------------------------------------------|--------|------------------------|-----------------------------------|----------------------------------------------------------------------------------------------------|-------|
| 😑 ®% 🚼 I                                              | × .    | รายการ                 | รอการพิจารณาอเ                    | นุมัติ                                                                                                    |       |
| การบริหารและจัดการบัญข                                | i 🗸    | รายการเ                | ที่รอพิจารณาจาก                   | ผู้อนุมัติ                                                                                                    |       |
| ดูสถานะรายการสำหรับผู้ใช<br>ระบบ<br>2                 | Ŭ      | วันที่ทำ<br>รายการ     | ประเภทรายการ                      | รายละเอียด                                                                                                    |       |
| ดูรายการทรอการอนุมต<br>MY PORTFOLIO<br>รายการโอนประจำ |        | 22/09/2021<br>17:04:19 | ข่าระค่าสินค้าและบริการ           | จากบัญขี : ohsmePvT<br>ใปยังบัญขี : สรรพากร เพื่อข่าระเงินคืนกองทุนเงินให้ กยศ.<br>(84600)<br>จำนวนเงิน : 200.00 THB | แสดงร |
| รายการชำระประจำ                                       |        |                        |                                   | คาธรรมเนียม : 0.00 THB<br>หมายเลขอ้างอิง : BIZM2109129224                                                            | 8     |
| เตือนจ่ายบิล                                          | $\sim$ | 22/09/2021<br>14:08:06 | ช่าระค่าสินค้าและบริการ           | จากบัญชี : ohsmePvT<br>ไปยังบัญชี : สรรพากร เพื่อช่าระเงินคืนกองทุนเงินให้ กยศ.<br>(44600)                           | แสดง  |
| e-Custodian                                           | $\sim$ |                        | (84600)<br>จำนวนเงิน : 100.00 THB |                                                                                                    |       |
| บริการหนังสือค้ำประกันทา<br>อิเล็กทรอนิกส์            | 0 V    |                        |                                   | คาธรรมเนยม : 0.00 IHB<br>หมายเลขอ้างอิง : BIZI19144976                                                               |       |
| รายการย้อนหลัง                                        | $\sim$ | 03/09/2021<br>08:50:40 | Payroll                           | จากบัญชี : ohsmePvT<br>ไปยังบัญชี : test222                                                                          | แสดงร |
| บริการทางการเงินอื่นๆ                                 | $\sim$ | จั<br>ค่               |                                   | จำนวนเงิน : 15.00 THB<br>ค่าธรรมเนียม : 0.00 THB                                                                     |       |
|                                                       |        |                        |                                   | K 0 DITNO10016500                                                                                                    |       |

## ตรวจสอบผู้รับชำระเงิน เลขประจำตัวผู้เสียภาษี รหัสหมายเลขอ้างอิง หากข้อมูลถูกต้องกด ปุ่ม "อนุมัติ"

ชำระค่าสินค้าและบริการ 🕨 รายการรอการพิจารณาอนุมัติ 🕨 รายละเอียดรายการ

### รายละเอียดรายการ

| ผู้ทำรายการ :<br>รหัสประจำตัว :      | Phichaphat Metheearreewat<br>phichaphat               |                                    |            |
|--------------------------------------|-------------------------------------------------------|------------------------------------|------------|
|                                      | ชื่อเรียกแทนบัญชี                                     | ชื่อบัญชี                          |            |
| หักจากบัญชี                          | ohsmePvT                                              | PATCHARIN                          |            |
| ผู้รับช่าระเงิน                      | สรรพากร เพื่อชำระเงินคืนกองทุนเงินให้<br>กยศ. (84600) |                                    |            |
| รายละเอียดการ                        | ขำระสินค้าและบริการ                                   |                                    |            |
| เลขประจำตัวผู้เสีย                   | ปภาษีอากร                                             | 1111111111                         |            |
| รหัสหมายเลขอ้าง                      | อิง                                                   | 123                                |            |
| จำนวนเงิน                            |                                                       |                                    | 100.00 บาท |
| ค่าธรรมเนียมการข<br>ค่าธรรมเนียมการเ | ชำระค่าสินค้าและบริการ/<br>ทำรายการเบิกถอน            |                                    | 0.00 บาท   |
| ค่าคู่สาย                            |                                                       |                                    | 0.00 บาท   |
| แจ้งการทำรายกา                       | รโดย                                                  | Email                              |            |
| บันทึกช่วยจำ                         |                                                       |                                    |            |
| หมายเลขอ้างอิง                       |                                                       | BIZI19144976                       |            |
| วัน/เวลาที่ทำรายก                    | าาร                                                   | 22/09/2021 14:08:06                |            |
| สถานะการทำราย                        | การ                                                   | รออนุมัติ (รอผู้อนุมัติระดับที่ 1) |            |

เหตุผลที่ไม่อนุมัติ

| ปฏิเสธ | หน้าแรก | กลับไปหน้ารายการรอการอนุมัติ |
|--------|---------|------------------------------|
|        | ปฎิเสธ  | ปฎิเสธ หน้าแรก               |

- ระบบแสดงหน้ายืนยัน และส่ง SMS รหัส OTP ไปยังเบอร์มือถือที่ลูกค้าลงทะเบียนไว้ในระบบให้ ลูกค้าระบุรหัสผ่าน OTP
- 6. คลิกปุ่ม "ยืนยัน"

ช่าระค่าสินค้าและบริการ 🕨 รายการรอการพิจารณาอนุมัติ 🕨 รายละเอียดรายการ

#### ยืนยัน

| กรุณาระบุรหัสผ่าน OTP เพื่อยืนยันการทำรายการ<br>รหัสผ่านนี้จะหมดเวลาภายใน 5 นาที |                                                      |                                                         |  |  |
|----------------------------------------------------------------------------------|------------------------------------------------------|---------------------------------------------------------|--|--|
| รหัสอ้างอิง OTP : 54652<br>รหัสผ่าน OTP :                                        |                                                      |                                                         |  |  |
| กลับไปแก้ไข                                                                      | ยืนยัน                                               | ยกเลิก                                                  |  |  |
| หากท่านเลือกกลับไปแก้ไขข้อม<br>ยืนยันรายการอีกครั้ง ท่านจะได้รั                  | มูลหรือเปลี่ยนแปลงกา<br>บรหัสผ่าน OTP <b>ใ</b> หม่ เ | ารทำรายการ เมื่อกลับมายังห<br>และต้องใช้รหัสใหม่แทนรหัส |  |  |

## 7. ระบบแสดงหน้าผลการทำรายการสำเร็จ

ปาระค่าสินค้าและบริการ 🕨 รายการรอการพิจารณาอนุมัติ 🕨 รายละเอียดรายการ

#### รายละเอียดรายการ

| ผู้ทำรายการ :                        | Phichaphat Metheearreewat                              |                     |            |
|--------------------------------------|--------------------------------------------------------|---------------------|------------|
| รหัสประจำตัว :                       | phichaphat                                             |                     |            |
| _                                    |                                                        |                     |            |
| รายละเอีย                            | ดการพิจารณาอนุมัติ                                     |                     |            |
| ผู้อนุมัติระดับ                      | ក់ 1                                                   |                     |            |
| อนุมัดิโดย :                         | passakorn                                              |                     |            |
| วันที่อนุมัติ :                      | 27/09/2021 10:02:26                                    |                     |            |
| สถานะ :                              | อนุมัติ                                                |                     |            |
|                                      | ชื่อเรียกแทนบัญชี                                      | ນີ່ອນັญນຶ           |            |
| หักจากบัญชี                          | ohsmePvT                                               | PATCHARIN           |            |
| ผู้รับข่าระเงิน                      | สรรพากร เพื่อป่าระเงินคืนกองทุนเงินให้<br>กยศ. (84600) |                     |            |
| รายละเอียดการ                        | ช่าระสินค้าและบริการ                                   |                     |            |
| เลขประจำดัวผู้เสี                    | มภาษีอากร                                              | 1111111111          |            |
| รหัสหมายเลขอ้าง                      | ລົง                                                    | 123                 |            |
| ຈ່ານວນເຈີນ                           |                                                        |                     | 100.00 ארע |
| ค่าธรรมเนียมการ:<br>ค่าธรรมเนียมการ: | ช้าระคำสืบค้าและบริการ/<br>ทำรายการเบิกถอน             |                     | 0.00 ארע   |
| ค่าคู่สาย                            |                                                        |                     | 0.00 ארע   |
| แจ้งการทำรายกา                       | รโดย                                                   | Email               |            |
| บันทึกช่วยจำ                         |                                                        |                     |            |
| หมายเลขอ้างอิง                       |                                                        | BIZI19144976        |            |
| รัน∕เวลาที่ทำราย≀                    | าาร                                                    | 22/09/2021 14:08:06 |            |
| สถานะการทำราย                        | 015                                                    | อนมัติ              |            |

หน้าแรก

กลับไปหน้ารายการรอการอนุมัติ

## 8. กรณีปฏิเสธรายการ

ช่าระค่าสินค้าและบริการ 🕨 รายการรอการพิจารณาอนุมัติ 🕨 รายละเอียดรายการ

#### รายละเอียดรายการ

| ผู้ทำรายการ :<br>รหัสประจำตัว :                 | Phichaphat Metheean<br>phichaphat           | ewat                               |          |
|-------------------------------------------------|---------------------------------------------|------------------------------------|----------|
|                                                 | ชื่อเรียกแทนบัญชี                           | ชื่อบัญชี                          |          |
| หักจากบัญชี                                     | ohsmePvT                                    | PATCHARIN                          |          |
| ผู้รับชำระเงิน                                  | สรรพากร เพื่อชำระเงินคืนกอง<br>กยศ. (84600) | มเงินให้                           |          |
| รายละเอียดการ                                   | ชำระสินค้าและบริการ                         |                                    |          |
| เลขประจำตัวผู้เสีย                              | มภาษีอากร                                   | 1111111111                         |          |
| รหัสหมายเลขอ้าง                                 | อิง                                         | 123                                |          |
| จำนวนเงิน                                       |                                             | 100                                | 0.00 บาท |
| ค่าธรรมเนียมการข่<br>ค่าธรรมเนียมการ <i>ท</i> ่ | ่ำระค่าสินค้าและบริการ/<br>ำรายการเบิกถอน   | (                                  | 0.00 บาท |
| ค่าคู่สาย                                       |                                             | (                                  | 0.00 บาท |
| แจ้งการทำรายการ                                 | รโดย                                        | Email                              |          |
| บันทึกช่วยจำ                                    |                                             |                                    |          |
| หมายเลขอ้างอิง                                  |                                             | BIZI19144976                       |          |
| วัน/เวลาที่ทำรายก                               | าาร                                         | 22/09/2021 14:08:06                |          |
| สถานะการทำรายก                                  | การ                                         | รออนุมัติ (รอผู้อนุมัติระดับที่ 1) |          |
| เหตุผลที่ไม่อนุมัติ                             | <b>7</b><br>8                               |                                    |          |
| úµo                                             | <del></del>                                 | าแรก กลับไปหน้ารายการรอการอนุมัติ  |          |

# 9. ระบบแสดงหน้าผลการปฏิเสธรายการสำเร็จ

ชำระค่าสินค้าและบริการ 🕨 รายการรอการพิจารณาอนุมัติ 🕨 รายละเอียดรายการ

#### รายละเอียดรายการ

| ผู้ทำรายการ :                               | Phichaphat Metheearreewat                            |                     |            |
|---------------------------------------------|------------------------------------------------------|---------------------|------------|
| รหัสประจำตัว :                              | phichaphat                                           |                     |            |
| ดอยองเอียออ                                 |                                                      |                     |            |
| รายละเอยดก                                  | ารพจารณาอนุมต                                        |                     |            |
| ผู้อนุมัติระดับที่ 1                        |                                                      |                     |            |
| อนุมัติโดย :                                | passakorn                                            |                     |            |
| วันที่อนุมัติ :                             | 27/09/2021 10:02:26                                  |                     |            |
| สถานะ :                                     | ไม่อนุมัติ                                           |                     |            |
| เหตุผลที่ไม่อนุมัติ :                       | ทดสอบ                                                |                     |            |
|                                             | d a wa                                               | <i>d u a</i>        |            |
|                                             | ชื่อเรียกแทนบัญชี                                    | ชื่อบัญชี           |            |
| หักจากบัญชี                                 | ohsmePvT                                             | PATCHARIN           |            |
| ผู้รับช่าระเงิน ส <sup>.</sup>              | รรพากร เพื่อชำระเงินคืนกองทุนเงินให้<br>กยศ. (84600) |                     |            |
| รายละเอียดการชำร                            | ะสินค้าและบริการ                                     |                     |            |
| เลขประจำตัวผู้เสียภาษี                      | ่}อากร                                               | 1111111111          |            |
| รหัสหมายเลขอ้างอิง                          |                                                      | 123                 |            |
| จำนวนเงิน                                   |                                                      |                     | 100.00 ארע |
| ค่าธรรมเนียมการชำระง<br>ค่าธรรมเนียมการทำรา | อ่าสินค้าและบริการ/<br>ยการเบิกถอน                   |                     | 0.00 ארע   |
| ค่าคู่สาย                                   |                                                      |                     | 0.00 חרע   |
| แจ้งการทำรายการโดย                          | I                                                    | Email               |            |
| บันทึกช่วยจำ                                |                                                      |                     |            |
| หมายเลขอ้างอิง                              |                                                      | BIZI19144976        |            |
| วัน/เวลาที่ทำรายการ                         |                                                      | 22/09/2021 14:08:06 |            |
|                                             |                                                      | 22/05/2021 14:00:00 |            |

หน้าแรก

กลับไปหน้ารายการรอการอนุมัติ